# Viewing Salary Planning Worksheets Using Control-D WebAccess

Technical Operations/Production Support 480-965-4554

# Accessing Control-D WebAccess and Logging In

1. Start Internet Explorer (preferred) or Netscape. In the Address Bar, enter:

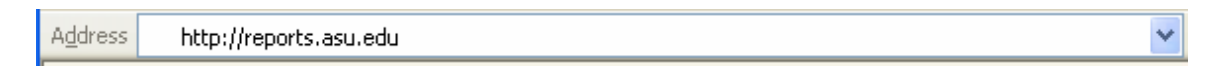

2. Enter your RACF userid and password. Your RACF userid is used to log into the mainframe to access SIS, Advantage, and HRMS. *This is not your ASURITE userid.* 

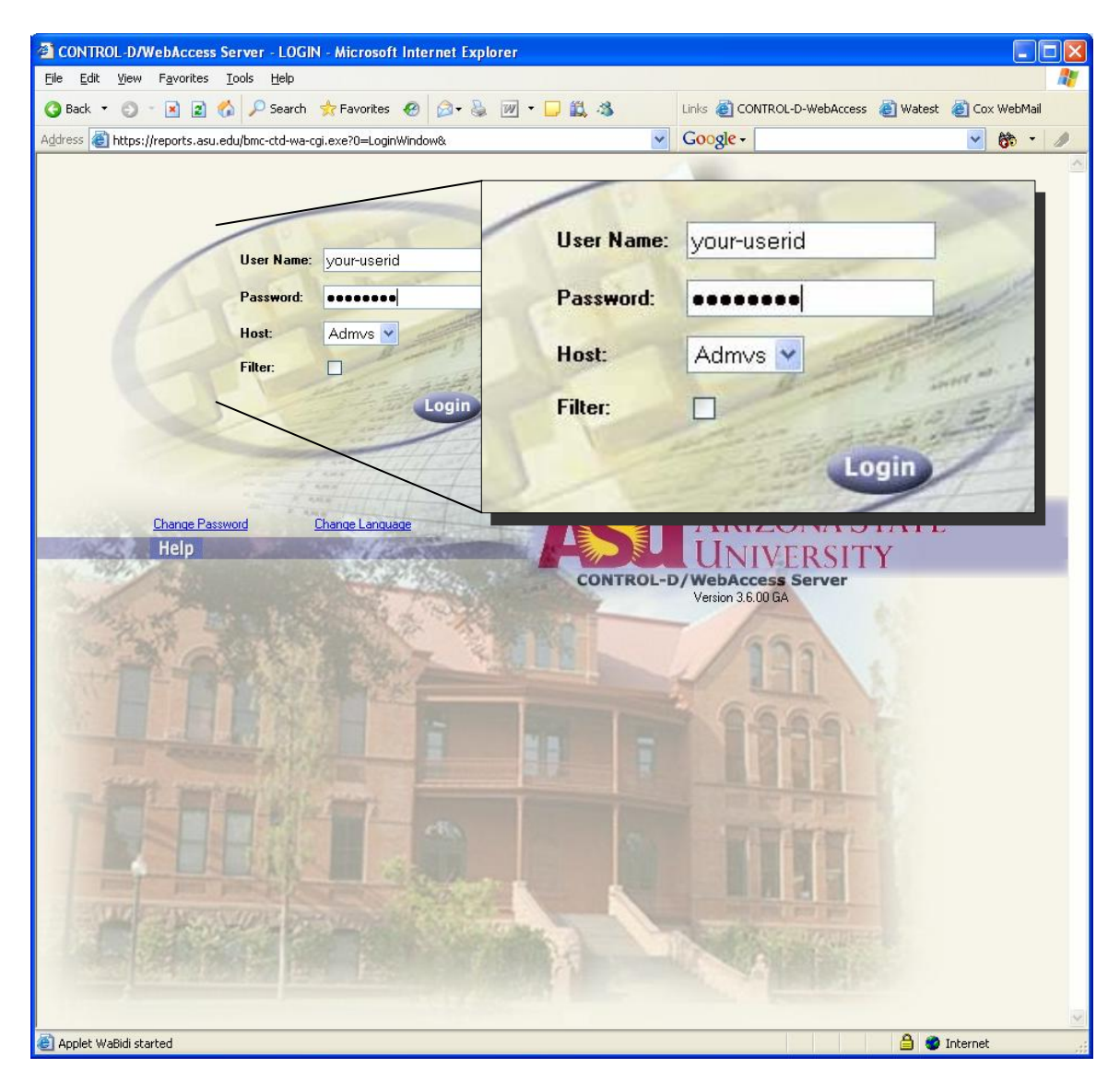

## Using the Filter to Find Salary Planning Report

- 1. Click on the Filter button on WebAccess toolbar to open the Filter Report List dialog
- 2. Fill in the appropriate boxes:

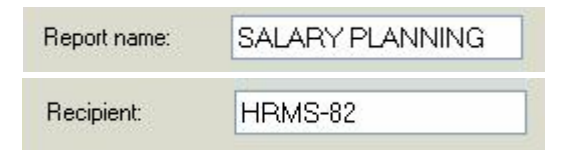

3. Click Apply or press the Enter Key

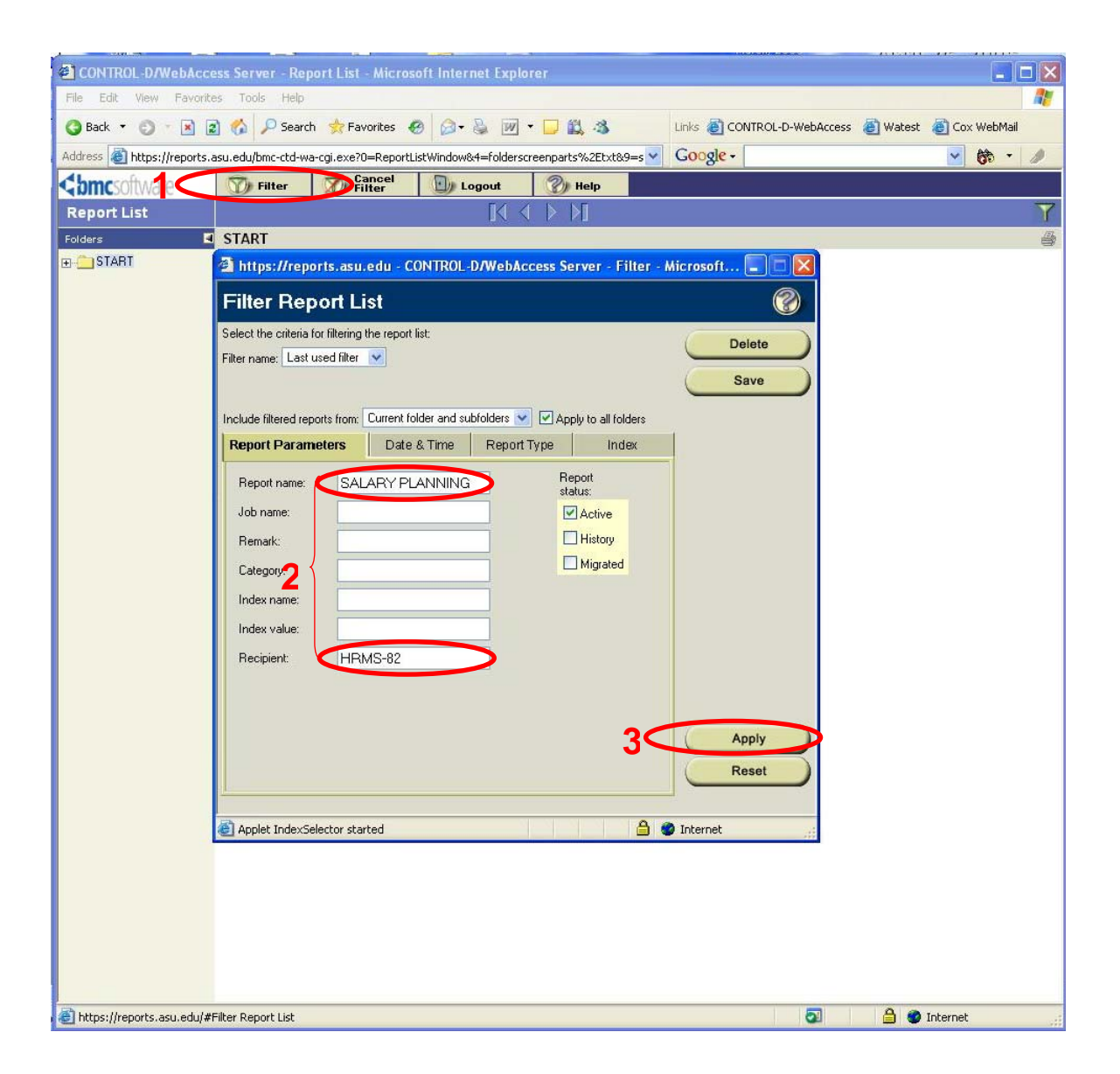

# Viewing the Entire Salary Planning Report

- 1. Position cursor over Salary Planning report name until hand pointer appears
- 2. Click to view the report. The report will open in a separate window.

| CONTROL-D/WebAccess Serv                                                                                                    | er - Report List - M                  | licrosoft Inte      | rnet Explore                             | r         |                                                                                                    |                    |                     |                  |          |
|----------------------------------------------------------------------------------------------------|---------------------------------------|---------------------|------------------------------------------|-----------|----------------------------------------------------------------------------------------------------|--------------------|---------------------|------------------|----------|
| <u>File E</u> dit <u>V</u> iew F <u>a</u> vorites <u>T</u> ools                                                                                                    | ; <u>H</u> elp                        |                     |                                          |           |                                                                                                    |                    |                     |                  | <b>1</b> |
| 🔇 Back 🔹 🕥 🕤 🛃 🛃 🥻                                                                                                    | 🔎 Search 🛛 📩 Favorit                  | tes 🙆 🎯 🕇           | · 🖉 🖉 •                                  | 🗆 📖 🗄     | <b>š</b> u                                                                                                    | nks 🙋 CONTRO       | DL-D-WebAccess      | 👸 Watest 🛛 👸 Cox | WebMail  |
| Address 🚳 https://reports.asu.edu/b                                                                                                    | mc-ctd-wa-cgi.exe?0=R                 | eportListWindov     | v&4=folderscree                          | nparts%2E | itxt&9=s 🔽 🕻                                                                                                    | Google -           |                     | ~                | 66 - 🥒   |
| Cbmcsoftware                                                                                                    | ilter 🛛 🧭 Canc                        | r (zł) :            | Sort [                                   | ) Logout  | A Construction of the second second secon | elp                |                     |                  |          |
| Report List                                                                                                    |                                       |                     |                                          |           |                                                                                                    |                    |                     |                  | Y        |
| Folders I STAR                                                                                                    | ſ                                     |                     |                                          |           |                                                                                                    |                    |                     |                  | 4        |
| ⊕ · 🛅 START                                                                                                    | Report Name                           |                     | Reci                                     | pient     | Order Dat                                                                                                    | e Pages            | Print               | Save             | Email    |
| <u>J</u> D                                                                                                    | SALARY PLANNING                       |                     | HRM                                      | 15-82     | 04/24/200                                                                                                    | 5 2489             | 4                   | 9                |          |
|                                                                                                    | ۳Ü                                    |                     |                                          |           |                                                                                                    |                    |                     |                  |          |
| CONTROL-D/WebAccess Server                                                                                                    | - Report View - Microso               | oft Internet Expl   | orer                                     |           |                                                                                                    |                    |                     |                  |          |
| <u>Eile Edit View Favorites T</u> ools                                                                                                    | Help                                  |                     |                                          |           |                                                                                                    |                    |                     |                  |          |
| G Back - O - 🖹 🖹 🚯 🔎                                                                                                    | Search 📩 Favorites 🥝                  | 🔊 - 📚 👿 ·           | · 🗖 🛍 🚳                                  | Links     | CONTROL-D-W                                                                                                    | ebAccess 🛛 👸 Wat   | est 🕘 Cox WebMail   |                  |          |
| Address an https://reports.asu.edu/bmc-                                                                                                    | td-wa-cgi.exe?0=Report&1=             | 57993016Y2178643    | 3445&7=docache&9                         | =g Y Go   | ogle -                                                                                                    |                    | ✓ 60 ·              | Ø                |          |
| Comcsoftware Find                                                                                                    | [                                     | Go 📢 🕨 🔀 Adva       | nced                                     | Report 🔻  | 🐒 Tools 🔻                                                                                                    | (2) Help           |                     |                  |          |
| Report List SALARY PLA                                                                                                    | NNING                                 | IN N Pages          | 1-1U of 24 🎽 🏓                           | XI        |                                                                                                    | Load Page          | 60                  | Font Size Bpt    |          |
| NUMBER IN MORE NO. 14                                                                                                    |                                       | MODEL PER           | N OCCUPATION IN                          |           |                                                                                                    |                    | 1601 3414           |                  |          |
| and the second                                                                                                    |                                       | 300 32020           | The part                                 |           |                                                                                                    | CHER DESA.         |                     |                  |          |
| PF : WES- PERC MARKED<br>PROF : And - PERCE PF PERCE                                                                                                    | 1775.01                               |                     |                                          | 100       | LIN C                                                                                                    | PERSONAL PROPERTY. | 100-0428            |                  |          |
|                                                                                                    |                                       |                     |                                          | records   | ( F                                                                                                    | PROFESSION         |                     |                  |          |
| NAL AND THE STATE                                                                                                    |                                       | 100 ANT 100         |                                          | 11 ANN.   | 1000 - 1000 - 1                                                                                                    | ANNE LOOME         | CO PERSON TT        |                  |          |
| ALL DESCRIPTION OF ALL DESCRIPTION OF ALL DESCRIPTI |                                       |                     |                                          |           |                                                                                                    |                    | The second          |                  |          |
| ····· Increase proventients.                                                                                                    | 101 ( 1) ( 1)                         |                     |                                          |           |                                                                                                    |                    |                     |                  |          |
| A DESIGNATION AND A DESIGNATION OF A DESIGNATION AND A DESIGNATION AND A DESIGNATION | AND A REAL PROPERTY.                  | LN N                | 500.8                                    |           |                                                                                                    | 100.00             |                     |                  |          |
| STATE INTERVIEW                                                                                                    | $0.04, - 4 < 2^{-1.001}$              |                     |                                          |           |                                                                                                    |                    |                     |                  |          |
| AND REAL PROPERTY AND                                                                                                    | NAME OF TAXABLE AND                   | AD 1.0 0<br>1.00    | 1963                                     |           |                                                                                                    | 90041              |                     |                  |          |
|                                                                                                    |                                       |                     |                                          |           |                                                                                                    |                    |                     |                  |          |
| 11111 1011 1211 1311                                                                                                    | NAME AND ADDRESS                      | 105 LOI 1           | 25.00                                    |           |                                                                                                    | 5/5.01             |                     |                  |          |
| r i n.e. maane so                                                                                                    | Contract of the                       | 1.6                 |                                          |           |                                                                                                    | 120.000            | 100 1000            |                  |          |
| B                                                                                                    |                                       |                     |                                          |           |                                                                                                    |                    |                     |                  |          |
| HERONE IN MOREO-DE                                                                                                    |                                       | LADORS PLA          | a accessory                              |           |                                                                                                    |                    | 1601 3014           |                  |          |
|                                                                                                    |                                       | NO TOOL             | The block                                |           |                                                                                                    |                    |                     |                  |          |
| SP : USA - MELC MACH<br>BOAT - ANA - SECOND OF DESCOND                                                                                                    | 1000                                  |                     |                                          | ALC: NOT  | Lan                                                                                                    | CONTRACT DESIGN    | 100-0028            |                  |          |
|                                                                                                    |                                       |                     |                                          | PER-SHEAR | - 10                                                                                                    | MELC HORES         |                     |                  |          |
|                                                                                                    |                                       | 10 1000<br>200 1000 | 100                                      | 1044      | 80. ×                                                                                                    | -                  | ALC: NOT THE OWNER. |                  |          |
| <u>e</u>                                                                                                    |                                       | A COLUMN A COLUMN   | 1.1.1.1.1.1.1.1.1.1.1.1.1.1.1.1.1.1.1.1. |           |                                                                                                    |                    |                     |                  |          |
| ACOM NEXA                                                                                                    |                                       |                     |                                          |           |                                                                                                    |                    |                     |                  |          |
| 1040624911299                                                                                                    | 1010 - 1.1                            | -                   |                                          | 4         |                                                                                                    | 4                  |                     |                  |          |
| PARTY NOR LINK                                                                                                    | 21 + 010 T                            | - 4                 |                                          | 4         | 10 E                                                                                                    | 4                  | н.                  |                  |          |
| DOM: HOP YOR AND                                                                                                    | 1 1 1 1 1 1 1 1 1 1 1 1 1 1 1 1 1 1 1 | 4                   |                                          | 4         | н                                                                                                    | 4 8                | iii                 |                  | ~        |
| C Applet WaBidi started                                                                                                    |                                       |                     |                                          | _         |                                                                                                    |                    |                     |                  | Internet |

#### **Indexing Description**

Indexing allows specific pages to be selected either by typing or selecting values from a drop down dialog box. An index may be entered manually and may be all or part of a value, but it must be typed in upper case as indexes are case sensitive. Sometimes an index may be nested creating different levels. Once selected, only pages that contain those values are displayed and may viewed, transformed, exported, viewed with a logical view (e.g., colorized), or printed.

- 1. When report listing is displayed (see Using the Filter to Find Salary Planning Report) place curser over the name of the report to be viewed
- 2. Wait for submenu to appear
- 3. Slide curser over to Open Index.
- 4. When Open Index menu selection highlights, left click mouse

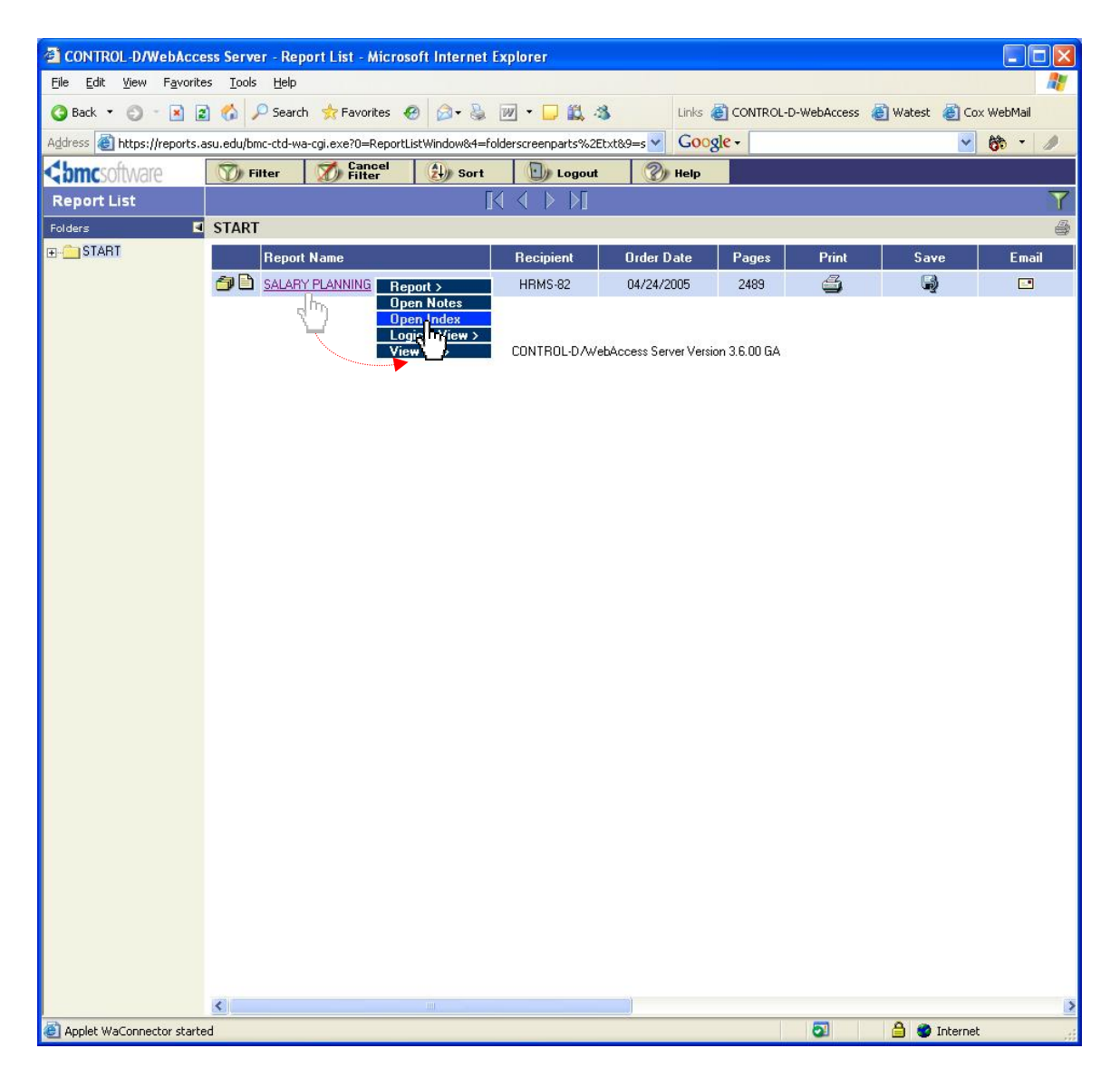

5. The Select Index dialog box will open listing the available indexes. By default, the first index is selected.

The Salary Planning report may be indexed by:

- VP Code
- Dean Code within VP Code (for further breakdown)
- Dean Code (by itself)
- Fund
- AgencyOrg (otherwise called account)
- Position

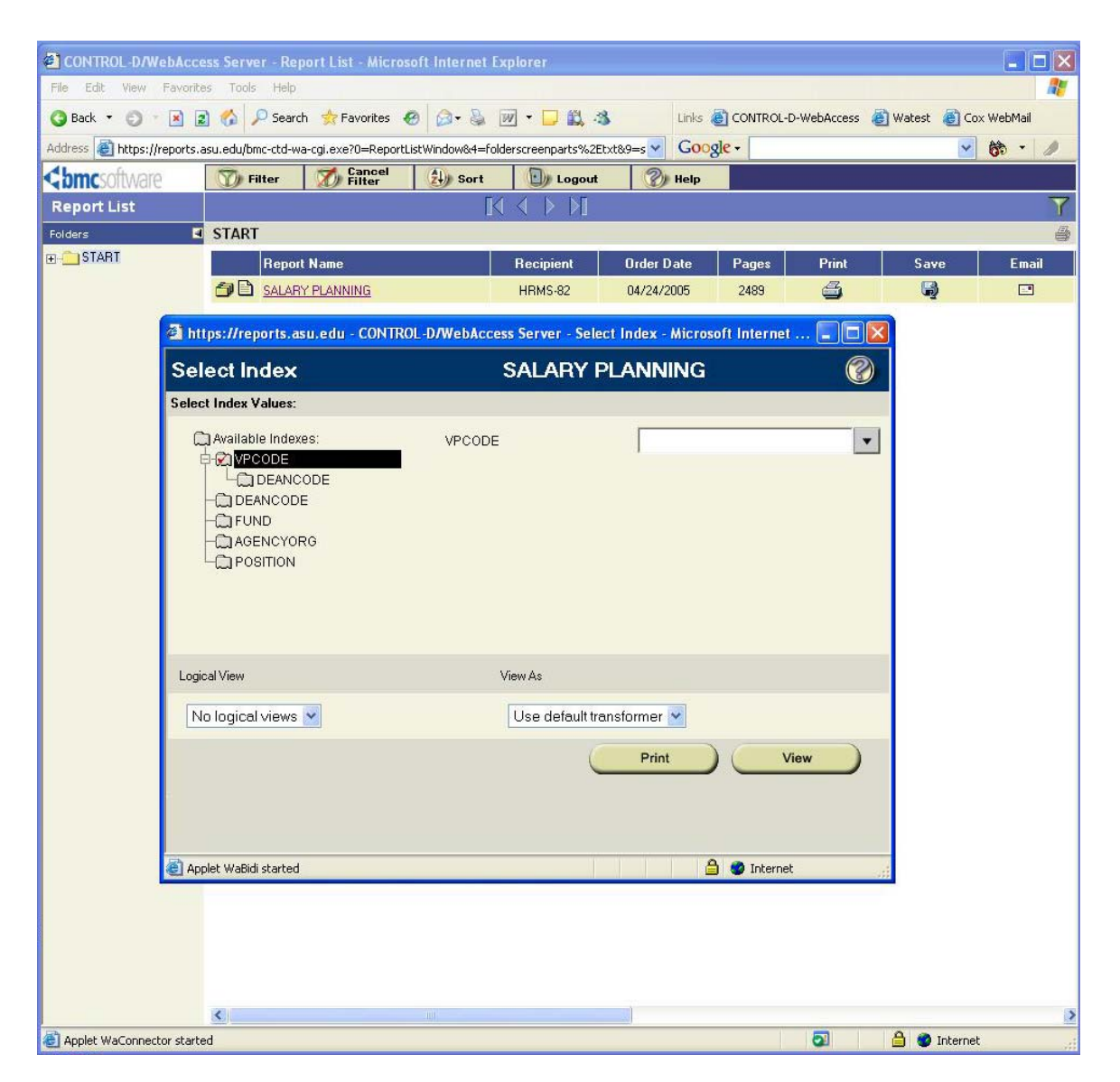

- 6. To Index by VP Code, Select VP Code Index (folder)
- 7. Pull Down dialog Box
- 8. Place curser over value
- 9. Left click mouse to select value
- 10. If desired index is VP Code only, then click VIEW button to view report

| CONTROL-D/      | WebAcce      | ss Server - Rej   | port List - Micro  | soft Internet   |                      |                 |            |           |                 |            |
|-----------------|--------------|-------------------|--------------------|-----------------|----------------------|-----------------|------------|-----------|-----------------|------------|
| File Edit View  | Favorite     | s Tools Help      |                    |                 |                      |                 |            |           |                 |            |
| 🔇 Back 🔹 🔘      | * 🖹 💈        | ) 🏠 🔎 Searc       | h 📩 Favorites 🖓    | 🛛 🖉 • 🖗         | 👿 • 📮 🛱 🖏            | Links           | CONTROL-D- | WebAccess | 🛐 Watest 🛛 👸 Ci | ox WebMail |
| Address 🕘 https | ://reports.a | su.edu/bmc-ctd-w  | a-cgi.exe?0=Report | ListWindow&4=fc | lderscreenparts%2Et: | (t&9=s 🗸 🖌 G00g | zle -      |           | *               | 67 · 1     |
| < bmcsoftwa     | are          | 🕥 Filter          | Cancel<br>Filter   | 斜 Sort          | Logout               | Help            |            |           |                 |            |
| Report List     |              |                   |                    | [               |                      |                 |            |           |                 | Y          |
| Folders         |              | START             |                    |                 |                      |                 |            | -         |                 | 6          |
| HSTANT          |              | Repor             | t Name             |                 | Recipient            | Order Date      | Pages      | Print     | Save            | Email      |
|                 | _            |                   | Y PLANNING         |                 | HRMS-82              | U4/24/2005      | 2489       | 9         | 99<br>          | -          |
|                 | https        | ://reports.asu    | .edu - CONTROL     | -D/WebAcces     | s Server - Select I  | ndex - Microsof | t Internet |           |                 |            |
|                 | Selec        | ct Index          |                    | \$              | SALARY PL            | ANNING          |            |           |                 |            |
|                 | Select In    | ndex Values:      |                    |                 |                      |                 |            |           |                 |            |
|                 | ۵A           | vailable Indexes  | :                  | VPCODE          |                      | 1               |            |           |                 |            |
|                 | <b>₽-6</b>   |                   |                    |                 |                      | VP00            |            |           |                 |            |
|                 | -a           |                   | JE                 |                 |                      | VP10<br>VP11    |            |           |                 |            |
|                 | -0           |                   |                    |                 |                      | VP15<br>VP20    |            |           |                 |            |
|                 |              |                   |                    |                 |                      | VP25            |            | -         |                 |            |
|                 |              |                   |                    |                 |                      |                 |            |           |                 |            |
|                 |              |                   |                    |                 |                      |                 |            |           |                 |            |
|                 |              |                   |                    |                 |                      |                 |            |           |                 |            |
|                 | Logical \    | √iew              |                    | V               | iew As               |                 |            |           |                 |            |
|                 | No lo        | ogical views 🚩    |                    |                 | Use default transf   | ormer 🔽         |            |           |                 |            |
|                 |              |                   | -4) (              |                 | ·                    | Defet           | ( Marin    |           |                 |            |
|                 |              |                   |                    |                 | <u> </u>             | Prime           | View       |           |                 |            |
|                 |              |                   |                    |                 |                      |                 |            |           |                 |            |
|                 |              |                   |                    |                 |                      |                 |            |           |                 |            |
|                 | Applet       | IndexSelector sta | rted               |                 |                      |                 | 🎯 Internet |           |                 |            |
|                 |              |                   |                    |                 |                      |                 |            |           |                 |            |
|                 |              |                   |                    |                 |                      |                 |            |           |                 |            |
|                 |              |                   |                    |                 |                      |                 |            |           |                 |            |
|                 |              |                   |                    |                 |                      |                 |            |           |                 |            |
|                 |              | <                 |                    | 110             |                      |                 |            |           |                 | >          |
| 😂 Applet WaConn | ector starte | d                 |                    |                 |                      |                 |            | 0         | 📋 🔮 Interne     | t          |

- 11. To Index by Dean Code within VP Code, first select VP Code
- 12. Left click on Dean Code index and either type the value (case sensitive) or choose from the drop down box by left clicking the down arrow to see Dean Code values

Note: When indexing on Dean Code within VP Code, Only Dean Codes will appear that are on the same page as the selected VP Code.

13. When desired values are selected, left click on VIEW button to view report

| CONTROL -D      | /WebAcce       | is Server - Rep    | ort List - Micro   | osoft Internet   | Explorer           |                  |                |              |                 |            |
|-----------------|----------------|--------------------|--------------------|------------------|--------------------|------------------|----------------|--------------|-----------------|------------|
| File Edit View  | v Favorites    | Tools Help         |                    |                  |                    |                  |                |              |                 |            |
| 🔾 Back 🔹 🔘      | * 🗶 😰          | 🏠 🔎 Search         | n 🔶 Favorites      | Ø Ø-₿            | w • 🗖 🛍            | S Link           | s 🕘 CONTROL    | -D-WebAccess | 🞒 Watest 🛛 🙆 Co | ix WebMail |
| Address 🛃 https | s://reports.as | u.edu/bmc-ctd-wa   | a-cgi.exe?0=Repor  | rtListWindow&4=f | olderscreenparts%2 | Etxt&9=s 🔽 📿     | ogle -         |              | ~               | 67 - 1     |
| < bmcsoftwa     | are            | 🕥 Filter           | Cancel Filter      | (1) Sort         | D Logou            | t 🕜 Help         | , J. 2         |              |                 |            |
| Report List     |                |                    |                    |                  |                    |                  |                |              |                 | Y          |
| Folders         | •              | START              |                    |                  |                    |                  |                |              |                 | 4          |
| E START         |                | Report             | Name               |                  | Recipient          | Order Date       | Pages          | Print        | Save            | Email      |
|                 |                | SALARY             | <u> / PLANNING</u> |                  | HRMS-82            | 04/24/2005       | 2489           | 9            | 6               |            |
|                 | a https:       | //reports.asu.     | edu - CONTRO       | L-D/WebAcces     | s Server - Selec   | t Index - Micros | oft Internet . | 🗖 🗖 🔀        |                 |            |
|                 | Selec          | t Index            |                    | 3                | SALARY P           | LANNING          |                | 8            |                 |            |
|                 | Select In      | dex Values:        |                    |                  |                    |                  |                |              |                 |            |
|                 | Q AV           | ailable Indexes:   |                    | VPCODE           |                    | VP10             |                | •            |                 |            |
|                 | <b>⊨</b> -€    |                    | E                  | DEANCOL          | DE                 | haaa             |                | •            |                 |            |
|                 | -a             |                    |                    |                  |                    |                  |                |              |                 |            |
|                 | <u>م</u>       |                    |                    |                  |                    |                  |                |              |                 |            |
|                 |                | J POSITION         |                    |                  |                    |                  |                |              |                 |            |
|                 |                |                    |                    |                  |                    |                  |                |              |                 |            |
|                 |                |                    |                    |                  |                    |                  |                |              |                 |            |
|                 |                |                    |                    |                  |                    |                  |                |              |                 |            |
|                 | Logical V      | ïew                |                    | 1                | /iew As            |                  |                |              |                 |            |
|                 | No lo          | gical views 💌      | ]                  |                  | Use default trai   | nsformer 💌       |                |              |                 |            |
|                 |                |                    |                    |                  | (                  | Print            | ) (Vie         | w            |                 |            |
|                 |                |                    |                    |                  | <u> </u>           |                  | $\sim$         |              |                 |            |
|                 |                |                    |                    |                  |                    |                  |                |              |                 |            |
|                 |                |                    |                    |                  |                    |                  |                |              |                 |            |
|                 | Applet 3       | IndexSelector star | ted                |                  |                    | 6                | 🕽 🥔 Internet   | .1           |                 |            |
|                 |                |                    |                    |                  |                    |                  |                |              |                 |            |
|                 |                |                    |                    |                  |                    |                  |                |              |                 |            |
|                 |                |                    |                    |                  |                    |                  |                |              |                 |            |
|                 |                |                    |                    |                  |                    |                  |                |              |                 |            |
| 8               |                | <                  |                    | 101              |                    |                  |                | -            | 0               | 2          |
| 😂 Applet WaConn | nector started | 1                  |                    |                  |                    |                  |                | 0            | 📄 🌍 Interne     | ¢ "di      |

# Examples of Indexing

#### Indexing by VP Code

| 🚰 https://reports.asu.edu - CONT | ROL-D/WebAccess Server - Sel | ect Index - Microso                          | ft Internet 🔳 🗖 🔀 |  |  |  |  |  |  |
|----------------------------------|------------------------------|----------------------------------------------|-------------------|--|--|--|--|--|--|
| Select Index                     | SALARY PLANNING              |                                              |                   |  |  |  |  |  |  |
| Select Index Values:             |                              |                                              |                   |  |  |  |  |  |  |
| Available Indexes:               | VPCODE                       | VP00<br>VP10<br>VP11<br>VP15<br>VP20<br>VP25 |                   |  |  |  |  |  |  |
| Logical View                     | View As                      |                                              |                   |  |  |  |  |  |  |
| No logical views 💌               | Use default t                | ransformer 💌                                 |                   |  |  |  |  |  |  |
|                                  | (                            | Print                                        | View              |  |  |  |  |  |  |
| Applet IndexSelector started     |                              | <b>a</b>                                     | 🌍 Internet        |  |  |  |  |  |  |

#### Indexing by Dean Code within VP Code

| 🗿 https://reports.asu.edu - CO | NTROL-D/WebAccess Server - Sele | ect Index - Microsoft Internet               |   |
|--------------------------------|---------------------------------|----------------------------------------------|---|
| Select Index                   | SALARY F                        | PLANNING                                     | 8 |
| Select Index Values:           |                                 |                                              |   |
| Available Indexes:             | VPCODE<br>DEANCODE              | VP10<br>1AAA<br>1AB9<br>1CAA<br>1EAA<br>1FAA | • |
| Logical View                   | View As                         |                                              |   |
| No logical views 💙             | Use default tra                 | ansformer 💌                                  |   |
|                                |                                 | Print View                                   |   |
| 🕘 Applet WaBidi started        |                                 | 🔒 🔮 Internet                                 |   |

# **Examples of Indexing**

#### Indexing by Only Dean Code

| 🗿 https://reports.asu.edu - CONTR | ROL-D/WebAccess Server - Select In | dex - Microsoft Internet 🔳 🗖 🔀                                                                                                    |
|-----------------------------------|------------------------------------|----------------------------------------------------------------------------------------------------|
| Select Index                      | SALARY PLA                         | NNING 🛞                                                                                                    |
| Select Index Values:              |                                    |                                                                                                    |
| Available Indexes:                | DEANCODE                           | C9AA         ▲           D9AA         ₽           E9AA         F           F9AA         ₽           G9AA         ₽           H9AA         ▼ |
| Logical View                      | View As                            |                                                                                                    |
| No logical views 💌                | Use default transfor               | rmer 💌                                                                                                    |
|                                   |                                    | Print View                                                                                                    |
| Call Applet IndexSelector started |                                    | 🛛 🛛 📋 🥙 Internet                                                                                                    |

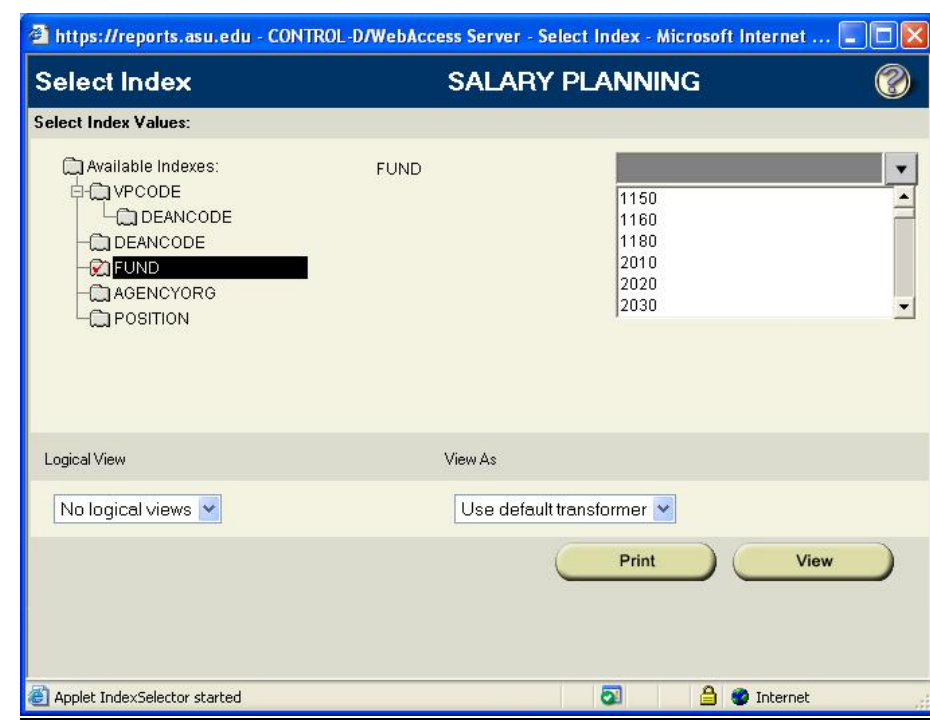

#### Indexing by Fund

# Examples of Indexing

#### Indexing by Agency Org

| 🗿 https://reports.asu.edu - CO | NTROL-D/WebAccess Server - Sele | ect Index - Microsoft Intern                                   | et 🔳 🗖 🔀 |
|--------------------------------|---------------------------------|----------------------------------------------------------------|----------|
| Select Index                   | SALARY I                        | PLANNING                                                       | 8        |
| Select Index Values:           |                                 |                                                                |          |
| Available Indexes:             | AGENCYORG                       | AC11001<br>AC11002<br>AF51012<br>AF51024<br>AG11001<br>AJ21001 |          |
| Logical View                   | View As                         |                                                                |          |
| No logical views 💌             | Use default tr                  | ansformer 💌                                                    |          |
|                                | C                               | Print                                                          | View     |
| E Applet IndexSelector started |                                 | 刘 📋 🌍 Inter                                                    | net 🥂    |

#### Indexing by Position

| 🗿 https://reports.asu.edu - CON          | TROL-D/WebAccess Server - Se | elect Index - Microsof                             | ft Internet 🔳 🗖 🔀 |
|------------------------------------------|------------------------------|----------------------------------------------------|-------------------|
| Select Index                             | SALARY                       | PLANNING                                           | 8                 |
| Select Index Values:                     |                              |                                                    |                   |
| Available Indexes:    Available Indexes: | POSITION                     | 10004<br>10016<br>10023<br>10024<br>10026<br>10027 | ×                 |
| Logical View                             | View As                      |                                                    |                   |
| No logical views 💌                       | Use default                  | transformer 💌                                      |                   |
|                                          |                              | Print                                              | View              |
| Applet IndexSelector started             |                              | 2                                                  | 🥥 Internet        |

- 1. Select report using indexes (see Viewing a Specific Parts of Salary Planning Using Indexes)
- 2. On the Control-D WebAccess Toolbar, Select REPORT > PRINT > PRINT
- 3. Click on PRINT submenu
- 4. Print all or part of report as needed

**Note:** For first time print with Control-D WebAccess, a prompt to install a plug-in will appear. Answer 'YES' to install. This plug-in is necessary to properly print reports from Control-D WebAccess. Once installed, the print dialog box will open.

| CONTROL-D/WebAccess Server - Report View - Micros                                                                                     | oft Int    | ernet                          | Explorer       |                         |                        |                          |                   |                    |                                                                                                    |                                   |                                                   |                          |          |
|----------------------------------------------------------------------------------------------------|------------|--------------------------------|----------------|-------------------------|------------------------|--------------------------|-------------------|--------------------|----------------------------------------------------------------------------------------------------|-----------------------------------|---------------------------------------------------|--------------------------|----------|
| <u>File E</u> dit <u>V</u> iew F <u>a</u> vorites <u>T</u> ools <u>H</u> elp                                                          |            |                                |                |                         |                        |                          |                   |                    |                                                                                                    |                                   |                                                   |                          | <b>.</b> |
| 🔇 Back 🔹 🜍 👻 📓 🐔 🔎 Search 📌 Favorites                                                                                                 |            | - 🕹                            | w • 🖵          | 12, 3                   |                        | Links (                  | CON               | ITROL-D-W          | ebAccess                                                                                                    | ど Wate                            | st 👸 C                                            | ox WebMail               |          |
| Address 🗃 https://reports.asu.edu/bmc-ctd-wa-cgi.exe?0=Report&1                                                                       | =28528     | 8217¥21                        | 786434468      | 7=docach                | ie&9=g 💙               | Goog                     | gle -             |                    |                                                                                                    |                                   | ~                                                 | 67 -                     | ø        |
| Print 2                                                                                                    |            | Advance                        |                | Report 🔻                | · 🐒 T                  | fools 🔻                  |                   | He                 | lp                                                                                                    |                                   |                                                   |                          |          |
| Printer                                                                                                    | Page       |                                | f 🔒            | Save                    |                        | Loa                      | ad Page           |                    | Go                                                                                                    |                                   | Font Size                                         | 8pt 💌                    | 6        |
| Name: Wikinterna/kecktpSSiMx Properties Status: Ready Type: HP LaseJet SSi/SSi MX PS Where: ECB Comment: TDPS Area Print to file      | 33<br>885  | 0.01068.<br>AAVY 95<br>9538 97 |                | Prin<br>Send by<br>Mail | Print<br>Heat<br>Prepa | nint<br>are to pr        | rint              |                    | . <b>N</b> O BO                                                                                                    | 15                                | 24                                                | 16 <b>8</b> 1.68         | *        |
| Page range<br>Copies Copies Dumber of gopies: 1                                                                                       |            |                                |                |                         | 3600<br>1990           | P1ND-<br>111M7<br>153.48 | 1150<br>MELD<br>6 | 1014 -<br>-        | CLEANING & CLEANING & | L COMBAT<br>DTV ROLA<br>DTCOMMA ( | 1946-1954.1<br>1 2 1946 5<br>11 19 19 19 19 19 19 |                          |          |
| C Pages:<br>Enter page runbers and/or page ranges<br>separated by commar. For example, 1.5-12<br>Peport parameters<br>Print as: tot ▼ | 838<br>C10 | 905<br>/a/7<br>978             | BASE<br>SALADY | 40-75<br>/7194          | 40:04 A<br>/7          | 0-71<br>7998 /           | 40-72<br>(7794)   | 48-73 A<br>/T194 3 | 10-71575)<br>E8124977                                                                                                    | #000000                           | #78<br>#78                                        | SHLAPT                   |          |
| OK Cancel                                                                                                    | 885        | 100<br>6                       | 99.53          |                         |                        |                          |                   |                    | 9853                                                                                                    | RECORD<br>RECORD<br>TRAC          | 92<br>2<br>100                                    | 181162<br>3283<br>166285 |          |
| 20009 MELLAN, CHARLAN STRIN DAROTT VO GAC PUBLIC AA<br>B F CESSE 666352765 62/000/0349977-                                            | 885        | 100<br>75                      | 116438         |                         |                        |                          |                   |                    | 116438                                                                                                    | MERLONZ<br>POTRA                  | 25<br>200                                         | 30812                    |          |
| 20229 THEOR, THE FACTORS OF STREET                                                                                                    | 885        | 200                            | 36376          |                         |                        |                          |                   |                    | 36378                                                                                                    |                                   |                                                   |                          |          |
| F CE215 822395727 09/109/1099420-                                                                                                    |            | 75                             |                |                         |                        |                          |                   |                    |                                                                                                    | mdalonic<br>Total                 | 28<br>100                                         | 12126<br>62576           |          |
| 10632 WATNEND, WILKE K 223 CONSTITUENT BELATIO<br>B # CELEL 231604773 09/099/099723-                                                  | 885        | 35                             | 6081           |                         |                        |                          |                   |                    | 61041                                                                                                    | MOLDOZ<br>POTRA                   | 25<br>200                                         | 20279                    |          |
| ***** CLASSIFIED (\$19. = 4) *****                                                                                                    |            |                                |                |                         |                        |                          |                   |                    |                                                                                                    |                                   |                                                   |                          |          |
| 20166 IM2706,FID270 FAMBLA ENFLORATION 594C (1000<br>B F C1031 572561935 04/862/061260-                                               | 385        | 200<br>76                      | 31841          |                         |                        |                          |                   |                    | 30051                                                                                                    | MDS10002<br>TOTAL                 | 25<br>100                                         | 10350                    |          |
| 62660 2088855,209852 28888 293822 00180 38<br>8 2 Clubs 555666275 06/262/061000-                                                      | 885        | 100<br>75                      | 23464          |                         |                        |                          |                   |                    | 23444                                                                                                    | MD51002                           | 25                                                | 9961<br>22066            |          |
| NALLY TRUTINGS CRAMET DECIMAL IN                                                                                                    | 885        | 100                            | 21811          |                         |                        |                          |                   |                    | -                                                                                                    |                                   | 2.00                                              | 0.74.40                  | ~        |
| Applet WaConnector started                                                                                                    |            |                                |                |                         |                        |                          |                   |                    | 2                                                                                                    | <b>a</b>                          | 🧿 Intern                                          | et                       | .::      |

End Of Document:

Viewing Salary Planning Worksheets Using Control-D WebAccess